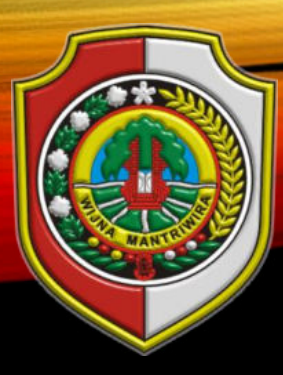

# MANUAL BOOK APLIKASI SIKOMIK (Sistem Informasi Koperasi dan Usaha Mikro)

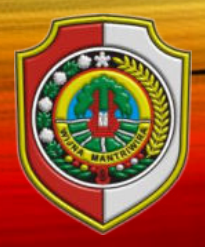

## TAMPILAN HALAMAN DEPAN

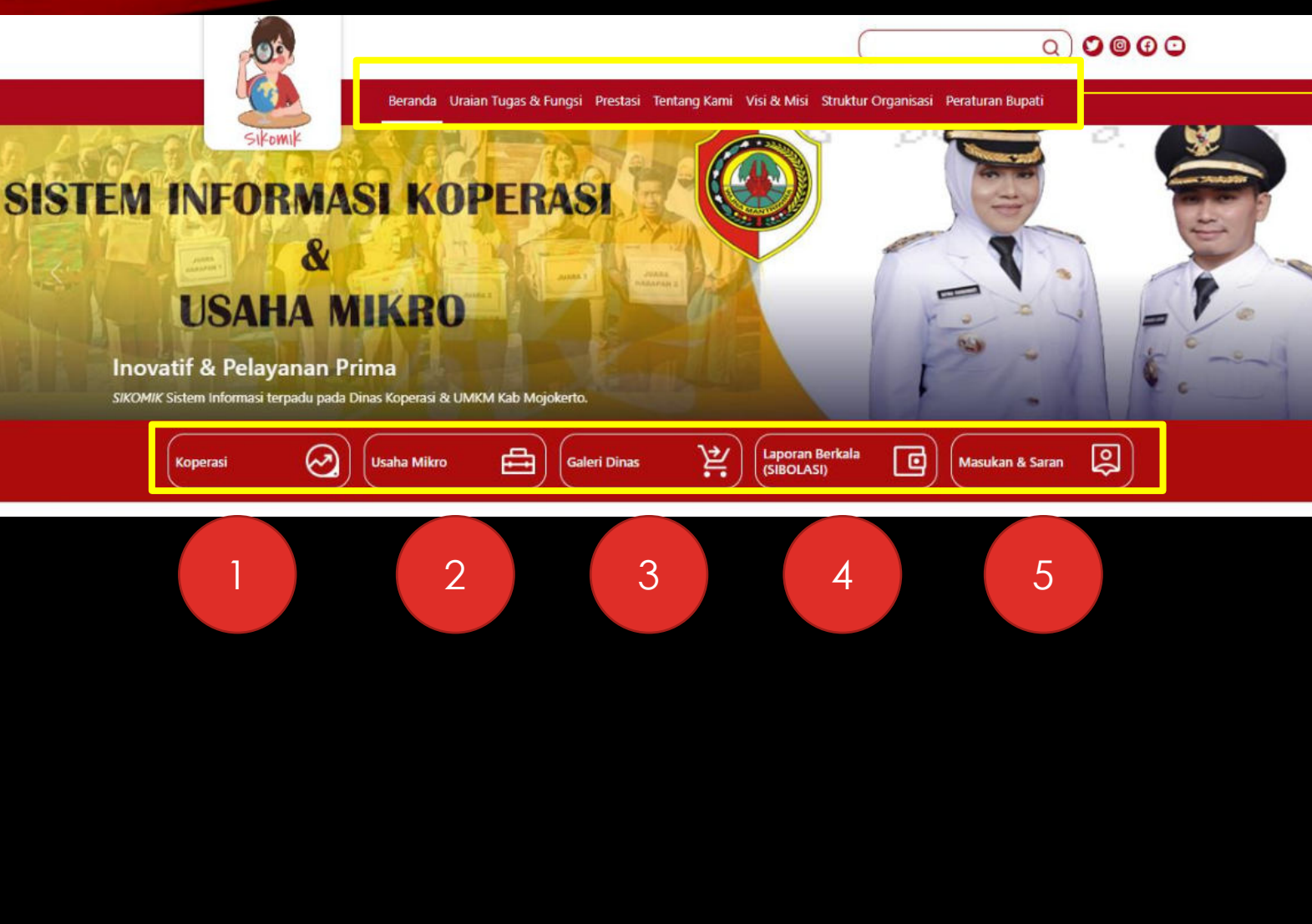

Header menu berisikan

- Beranda : untuk kembali ke halaman depan
- Uraian tugas dan fungsi berisi informasi tentang uraian tugas dan fungsi dinas koperasi dan um
- Prestasi : memuat informasi tentang daftar prestasi yang diraih dinkopum
- Visi dan misi : informasi visi dan misi Kab Mojokerto
- Struktur organisasi berisikan struktur organisasi yang ada di dinkopum
- Peraturan Bupati berisikan informasi tentang Perbup yang ada

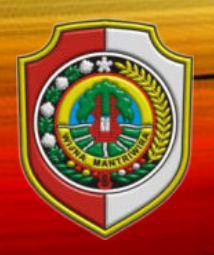

# PENJELASAN SINGKAT DAN FITUR DI HALAMAN DEPAN

- Secara umum aplikasi web SIKOMIK akan menampilkan beberapa informasi, baik yang bersifat terbuka untuk masyarakat umum maupun yang bersifat terbatas (untuk kalangan tertentu).
- Selain informasi tentang tugas dan fungsi serta rencana dan capaian kinerja Dinas Koperasi dan Usaha Mikro Kabupaten Mojokerto, terdapat 6 (enam) fitur utama pada web SIKOMIK, yaitu:
  - 1. Koperasi : berisi daftar koperasi berdasarkan kategori koperasi, per kecamatan dan per desa
  - 2. Usaha Mikro : berisi data usaha mikro per kecamatan dan per desa
  - 3. Galeri Dinas : berisi galeri produk usaha mikro yang ditampilkan di galeri klinik bisnis dinas koperasi dan usaha mikro
  - 4. Laporan Berkala (SIBOLASI / Sistem Informasi Tertib Laporan Berkala Koperasi) dan Laporan Tahunan / RAT Koperasi
  - 5. Masukan Saran dan Konsultasi

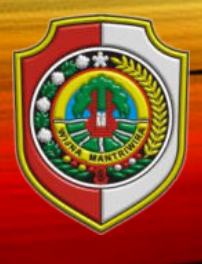

# TAMPILAN MENU KOPERASI

|    | Sikomik                | Beranda | Uraian Tugas & Fungsi | Prestasi Tentang Kar | ni Visi & Misi | Struktur Organisasi | Peraturan Bupati |   |
|----|------------------------|---------|-----------------------|----------------------|----------------|---------------------|------------------|---|
| КО | PERASI                 |         |                       |                      |                |                     |                  |   |
|    | Koperasi Produsen      |         | Koperasi .            | Jasa                 | E              | Koperasi            | i Konsumen       | R |
|    | Koperasi Simpan Pinjam |         | Koperasi              | Pemasaran            |                |                     |                  |   |

 Menu Koperasi memuat informasi terkait Jumlah Koperasi berdasarkan kategori Jenis Koperasi yaitu Koperasi Produsen, Koperasi Jasa, Koperasi Simpan Pinjam, Koperasi Pemasaran, dan Koperasi Wanita.

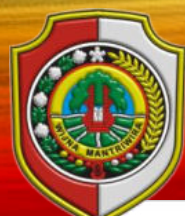

# PENJELASAN SINGKAT MENU KOPERASI

Beranda Uraian Tugas & Fungsi Prestasi Tentang Kami Visi & Misi Struktur Organisasi Peraturan Bupati

#### Data Koperasi Produsen

--Pilih Kecamatan-- 🗸 --Pilih Desa-- 🖌 Cari

| how 10 🗸 entries                              |                             |             |          | Search:        |                     |               |
|-----------------------------------------------|-----------------------------|-------------|----------|----------------|---------------------|---------------|
| Nama Koperasi 🗧                               | No Badan hukum              | Kecamatan   | Desa     | Aktif          | Kelompok            | Aksi          |
| Koperasi Agribisnis Dana Mulya                | 5164/BH/II/1982             | Pacet       | Pacet    | AKTIF          | KUD                 | <u>Profil</u> |
| Koperasi Bhakti Tani                          | 06/BH/KDK.13.2/1.2/II/1999  | Canggu      | Jetis    | AKTIF          | Kop. Pertanian      | <u>Profil</u> |
| Koperasi Bima Amanta Mambaul Ulum             | 004454/BH/M.KUKM.2/VI/2017  | Mojosari    | Mojosari | TIDAK<br>AKTIF | Kop. Lainnya        | <u>Profil</u> |
| Koperasi Bintang Semesta Majapahit            | 013230/BH/M.KUKM.2/IV/2019  | Kutorejo    | Kutorejo | AKTIF          | Kop. Lainnya        | Profil        |
| Koperasi Eka Sinar Abadi                      | 24/BH/KDK.13.2/1.2/XII/2000 | Kemantren   | Gedeg    | AKTIF          | Kop. Serba<br>Usaha | <u>Profil</u> |
| Koperasi Industri Kerajinan Rakyat Bina Usaha | 75/BH/KDK.13.2/1.2/III/99   | Mojotamping | Bangsal  | TIDAK<br>AKTIF | Kopinkra            | <u>Profil</u> |
| Koperasi Industri Kerajinan Rakyat Brawijaya  | 6315/BH/II/1988             | Japan       | Sooko    | AKTIF          | Kopinkra            | <u>Profil</u> |
| Koperasi Industri Kerajinan Rakyat Gajah Mada | 120/BH/KDK.13.2/1.2/X/99    | Jatipasar   | Trowulan | TIDAK<br>AKTIF | Kopinkra            | <u>Profil</u> |

 Jika ingin mengetahui nama koperasi yang ada di kategori Koperasi Produsen adalah dengan cara mengklik Menu Koperasi Produsen, maka akan muncul daftar-daftar koperasi yang masuk ke dalam Kategori Koperasi Produsen, seperti gambar di atas.

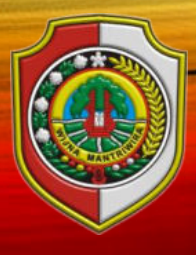

### CARA MEMFILTER KOPERASI BERDASARKAN KECAMATAN DAN DESA

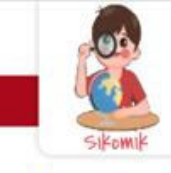

Beranda Uraian Tugas & Fungsi Prestasi Tentang Kami Visi & Misi Struktur Organisasi Peraturan Bupa

#### Data Koperasi Produsen

| Pilih Kecamatan ><br>Pilih Kecamatan<br>SEMUA | Pilih Desa 🗸 Cari        |                             |             |          |                  |                     |        |
|-----------------------------------------------|--------------------------|-----------------------------|-------------|----------|------------------|---------------------|--------|
| JATIREJO<br>GONDANG<br>PACET                  |                          | No Badan hukum              | Kecamatan   | Desa     | Search:<br>Aktif | Kelompok            | Aksi   |
| TRAWAS<br>NGORO                               | na Mulya                 | 5164/BH/II/1982             | Pacet       | Pacet    | AKTIF            | KUD                 | Profil |
| PUNGGING                                      |                          | 06/BH/KDK.13.2/1.2/II/1999  | Canggu      | Jetis    | AKTIF            | Kop. Pertanian      | Profil |
| MOJOSARI<br>BANGSAL                           | Mambaul Ulum             | 004454/8H/M.KUKM.2/VI/2017  | Mojosari    | Mojosari | TIDAK<br>AKTIF   | Kop. Lainnya        | Profil |
| PURI                                          | sta Majapahit            | 013230/8H/M.KUKM.2/IV/2019  | Kutorejo    | Kutorejo | AKTIF            | Kop. Lainnya        | Profil |
| TROWULAN<br>SOOKO<br>GEDEG                    | di                       | 24/BH/KDK.13.2/1.2/XII/2000 | Kemantren   | Gedeg    | AKTIF            | Kop. Serba<br>Usaha | Profil |
| KEMLAGI<br>JETIS<br>DAWARBLANDONG             | nan Rakyat Bina Usaha    | 75/8H/KDK.13.2/1.2/11/99    | Mojotamping | Bangsal  | TIDAK<br>AKTIF   | Kopinkra            | Profil |
| MOJOANYAR                                     | ninan Rakyat Brawijaya   | 6315/BH/II/1988             | Japan       | Sooko    | AKTIF            | Kopinkra            | Profil |
| Koperasi Industri Kera                        | ajinan Rakyat Gajah Mada | 120/BH/KDK.13.2/1.2/X/99    | Jatipasar   | Trowulan | TIDAK<br>AKTIF   | Kopinkra            | Profil |

Di dalam data Koperasi
 Produsen tersebut, kita bisa
 melakukan filter koperasi
 berdasarkan kecamatan, dan
 desa. Dengan cara klik Pilih
 Kecamatan dan Pilih Desa
 yang akan ditampilkan.

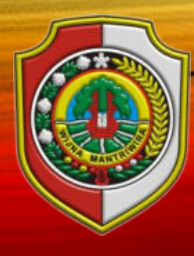

## CARA MEMFILTER KOPERASI BERDASARKAN KECAMATAN DAN DESA

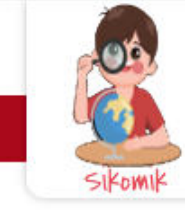

Beranda Uraian Tugas & Fungsi Prestasi Tentang Kami Visi & Misi Struktur Organisasi Peraturan Bupati

#### Data Koperasi Produsen

| how 10 💙 entries                    |                                |           |       |             | Search:        |               |
|-------------------------------------|--------------------------------|-----------|-------|-------------|----------------|---------------|
| Nama Koperasi                       | No Badan hukum                 | Kecamatan | Desa  | Aktif       | Kelompok       | Aksi          |
| Koperasi Agribisnis Dana Mulya      | 5164/BH/II/1982                | Pacet     | Pacet | AKTIF       | KUD            | <u>Profil</u> |
| Koperasi Pertanian Idaman           | 92/BH/KDK.13.2/1.2/V/1999      | Pacet     | Pacet | TIDAK AKTIF | Kop. Pertanian | Profil        |
| Koperasi Pertanian KMDH Tegal Klopo | 519/432/BH/XVI.15/416-111/2011 | Pacet     | Pacet | TIDAK AKTIF | Kop, Pertanian | <u>Profil</u> |
| Koperasi Pertanian Thukul Lestari   | 06/BH/KDK.13.2/1.2/II/1999     | Pacet     | Pacet | AKTIF       | Kop. Pertanian | Profil        |
| Koperasi Unit Desa Tani Mulya       | 4749/BH/II/81                  | Pacet     | Pacet | AKTIF       | KUD            | Profil        |

• Misal Pilih Kecamatan Pacet, Desa Pacet, Ialu Klik Cari, maka akan muncul daftar nama koperasi produsen yang ada di Kecamatan Pacet dan Desa Pacet

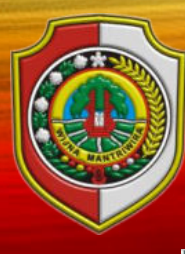

## CARA MELIHAT DATA/PROFIL KOPERASI

| Sikomik.mojokertokab.go.id/detil. | ohp?id=111 - Google Chrome — 🛛                          | ×             |        |              |                          |                |               |
|-----------------------------------|---------------------------------------------------------|---------------|--------|--------------|--------------------------|----------------|---------------|
| 🔒 sikomik.mojokertokab.go.id      | /detil.php?id=111                                       | Q             |        |              |                          |                |               |
| NIK                               | 3516030060005                                           | 7             | Visi 8 | Misi Struktu | r Organisasi 🛛 Perat     | uran Bupati    |               |
| Nama Koperasi                     | Koperasi Agribisnis Dana Mulya                          |               |        |              |                          |                |               |
| No Badan Hukum                    | 5164/BH/II/1982                                         |               |        |              |                          |                |               |
| Alamat Lengkap                    | Jl.Raya Pacet No.5,Pacet-Mojokerto Desa Pacet Kec Pacet |               |        |              |                          |                |               |
| No Telp                           | 0321690016                                              |               |        |              |                          |                |               |
| Email                             | danamulya1@gmail.com                                    |               |        |              |                          |                |               |
| Website                           | www.danamulya.com                                       |               |        |              |                          | Search:        | -             |
| Status                            | AKTIF                                                   |               | atan   | Desa         | Aktif                    | Kelompok       | Aksi          |
| Lokasi                            | [Lokasi]                                                |               |        | Pacet        | AKTIF                    | KUD            | Profil        |
|                                   | Profil Detil                                            |               |        | Pacet        | TIDAK AKTIF              | Kop. Pertanian | <u>Profil</u> |
| Ketua                             | FX.ISMUNIR                                              |               |        | Pacet        | TIDAK AKTIF              | Kop. Pertanian | Profil        |
| No Telp                           | 085850868979                                            |               |        | Pacet        | AKTIF                    | Kop. Pertanian | Profil        |
| Sekretaris                        | WARDOYO                                                 |               |        | Pacet        | AKTIF                    | KUD            | Profil        |
| No telp                           | 081357778768                                            |               |        | 1000000      | 1 March 200              | Providence     | 1 Novi        |
| Bendahara                         | HJ.HERTANTI                                             |               |        |              |                          | Previous       | 1 Next        |
| No telp                           | 085655705041                                            |               |        |              |                          |                |               |
| Jenis Koperasi                    | Produsen                                                |               |        |              |                          |                |               |
| Kelompok                          | KUD                                                     | $\rightarrow$ |        |              |                          |                |               |
| Sektor Usaha                      | PERTANIAN, KEHUTANAN DAN PERIKANAN                      |               |        | Sta          | itistik pengunju         | ing            |               |
|                                   | Keanggotaan                                             |               |        | Per          | gunjung Hari Ini         |                |               |
| Tahun kelembagaan                 | 2021                                                    |               |        | 15           | ausiusa Ruba tai         | Tatal Danasia  |               |
| Anggota Pria                      | 500                                                     |               |        | Per<br>111   | igunjung Bulan Ini<br>15 | 1.115          | ng            |

• Dan jika diklik Profil pada kolom Aksi, maka akan muncul Profil dari koperasi

yang dipilih.

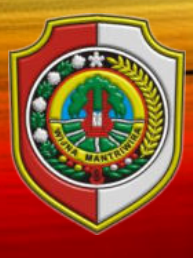

# TAMPILAN MENU USAHA MIKRO

|                       | Beranda | Uraian Tugas & Fungsi | Prestasi | Tentang Kami | Visi & Misi | Struktur Organisasi | Peraturan Bupati |   |  |
|-----------------------|---------|-----------------------|----------|--------------|-------------|---------------------|------------------|---|--|
| USAHA MIKRO           |         |                       |          |              |             |                     |                  |   |  |
| Usaha Mikro Kecamatan |         | Sentra-Ser            | ntra UM  |              | R           | АРМЈ                |                  | R |  |

• Menu Koperasi memuat informasi terkait Usaha Mikro Per Kecamatan, Sentra-Sentra UM, dan APMJ.

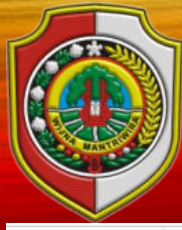

## TAMPILAN MENU USAHA MIKRO

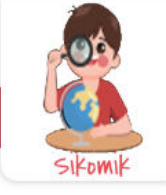

Beranda Uraian Tugas & Fungsi Prestasi Tentang Kami Visi & Misi Struktur Organisasi Peraturan Bupati

#### Data Usaha Mikro Kecamatan

| Tokopedia<br>Bukalapak<br>Shopee<br>Lazada<br>Instagram<br>Facebook | Daftar                  | Market Online(Start             | up & M | edsos)  1  1  1  1  1  1  1  1  1  1  1  1  1 |               |            |                  |              |
|---------------------------------------------------------------------|-------------------------|---------------------------------|--------|-----------------------------------------------|---------------|------------|------------------|--------------|
| Pilih Kecama<br>Show 10 🗸                                           | tan <b>\</b><br>entries | <ul> <li>Pilih Desa </li> </ul> | Cari   |                                               |               | Search:    |                  |              |
| Nama                                                                | 4                       | Merk                            |        | Alamat                                        | Jenis Usaha   | Omset      | Market<br>Online | Aksi         |
|                                                                     |                         | UD.Abilla Jaya                  |        | Dsn.Kauman                                    | Krecek Rambak | 0-300 juta |                  | <u>Detil</u> |
|                                                                     |                         | UD.Abilla Jaya                  |        | Dsn.Kauman                                    | Krecek Rambak | 0-300 juta |                  | Detil        |
|                                                                     |                         | UD.Abilla Jaya                  |        | Dsn.Kauman                                    | Krecek Rambak | 0-300 juta |                  | <u>Detil</u> |
|                                                                     |                         | UD.Abilla Jaya                  |        | Dsn.Kauman                                    | Krecek Rambak | 0-300 juta |                  | <u>Detil</u> |

- Berisi daftar marketplace yang dimiliki pelaku usaha mikro
- Menu untuk memfilter pelaku usaha mikro berdasarkan kecamatan dan desa
- Berisi data pelaku usaha mikro

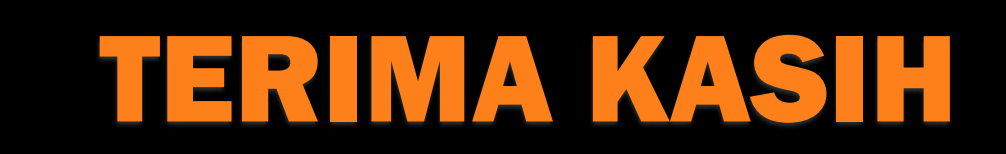